Cengle dei Noglars

Chiamnei di Sopra

Case N

Barbeadis

Borgo Av

**TRACKING GPS** PER EVENTI SPORTIVI

Ŵ live tracking analisi delle prestazioni sicurezza

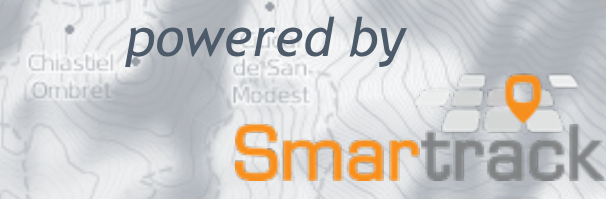

Pian delle Merie

7

Stalle di Polacia

Forchia Grande

#### Grazie!

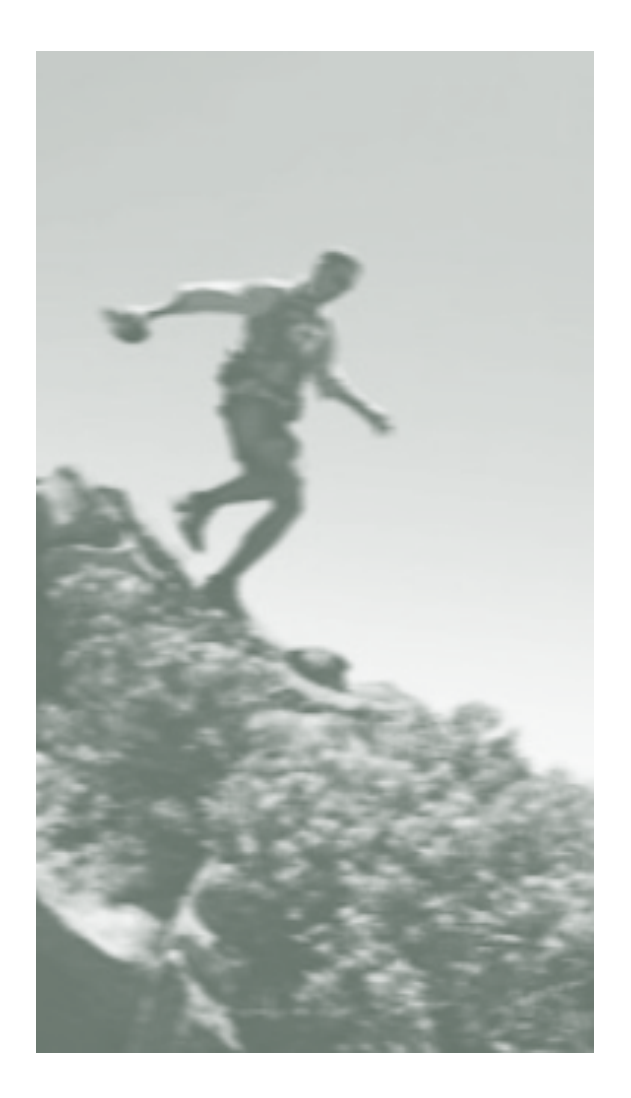

Grazie per aver scelto il servizio di tracciamento GPS di Smartrack, che consentirà a chi vuoi di seguire la tua gara in tempo reale, ovunque, anche su dispositivi mobili.

Thanks for choosing Smartrack's GPS tracking. Your friends and family will be able to follow your race live, anywhere, even on the go.

## dispositivo GPS *tracking device*

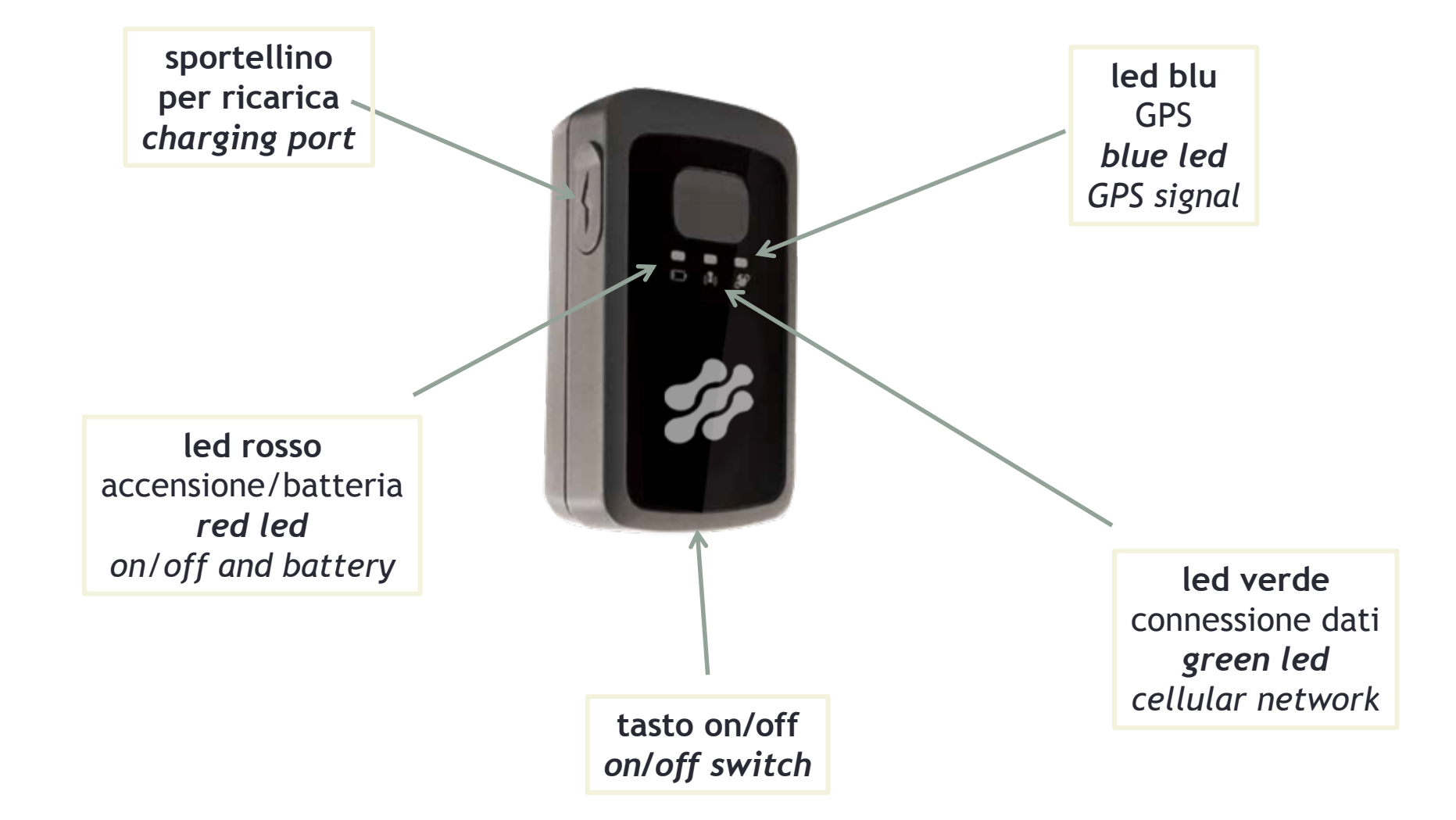

# Accensione e spegnimento switching on and off

 Individuare il tasto on/off alla base del tracker 2. Accensione: premere il tasto fino all'accensione del led rosso 3. Il GPS è agganciato quando il led blu rimane acceso fisso

locate the on/off switch at the bottom of the tracker switch on: long press the switch until the red led turns on steady blue led indicates GPS fix 4. Spegnimento: premere il pulsante on/off fino all'accensione del led rosso

switch off: long press the on/off switch until you fell the vibration

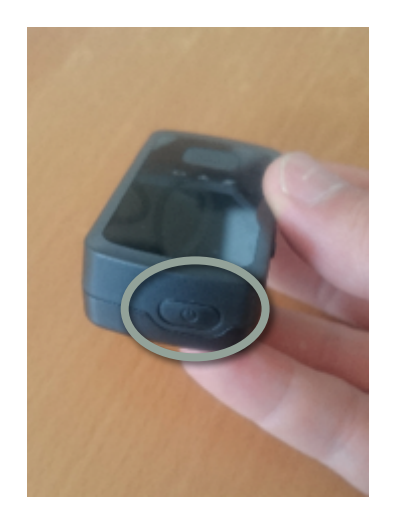

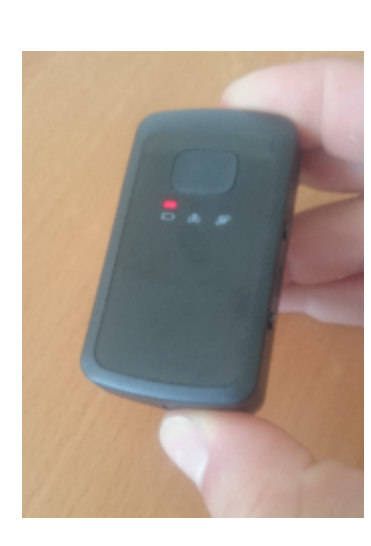

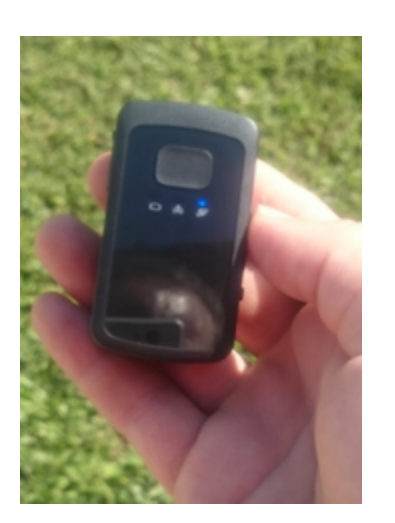

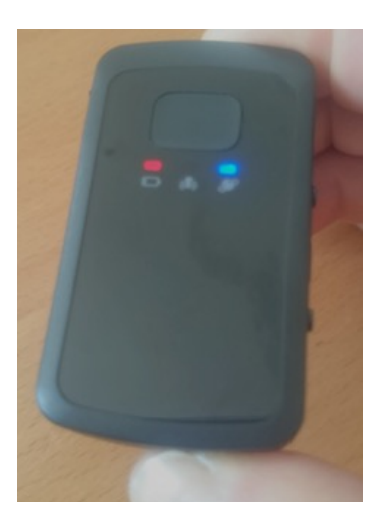

### Come indossarlo how to wear it

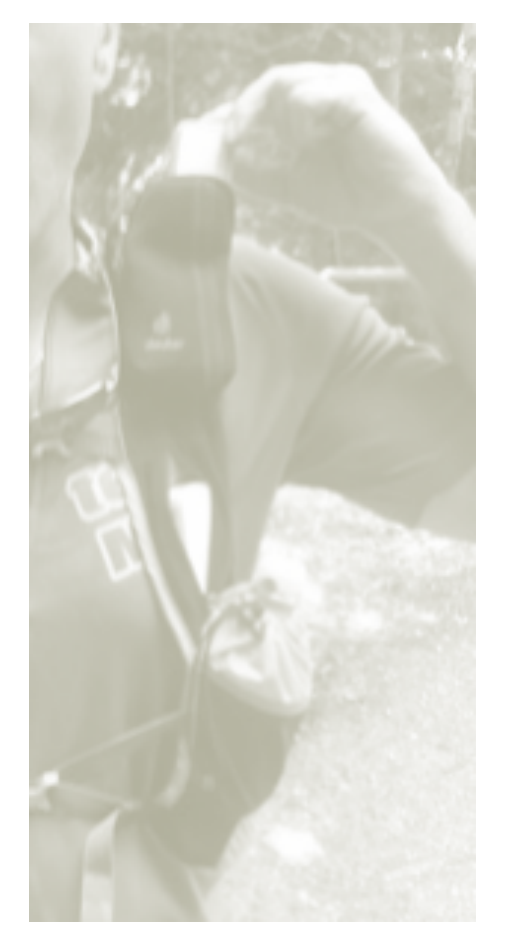

Inserire il tracker in una tasca della maglia o dello zaino (preferibilmente dello spallaccio come indicato in figura). La tasca non deve contenere oggetti in grado di schermare il tracker (ad esempio cellulari, carta stagnola). Il lato con i led deve essere rivolto verso l'esterno.

Put the tracker in a pocket. The pocket must not contain objects capable of masking the tracker (e.g. mobile phones, aluminum foil etc). The tracker side with leds must face outside.

# Accesso via web Web-based interface

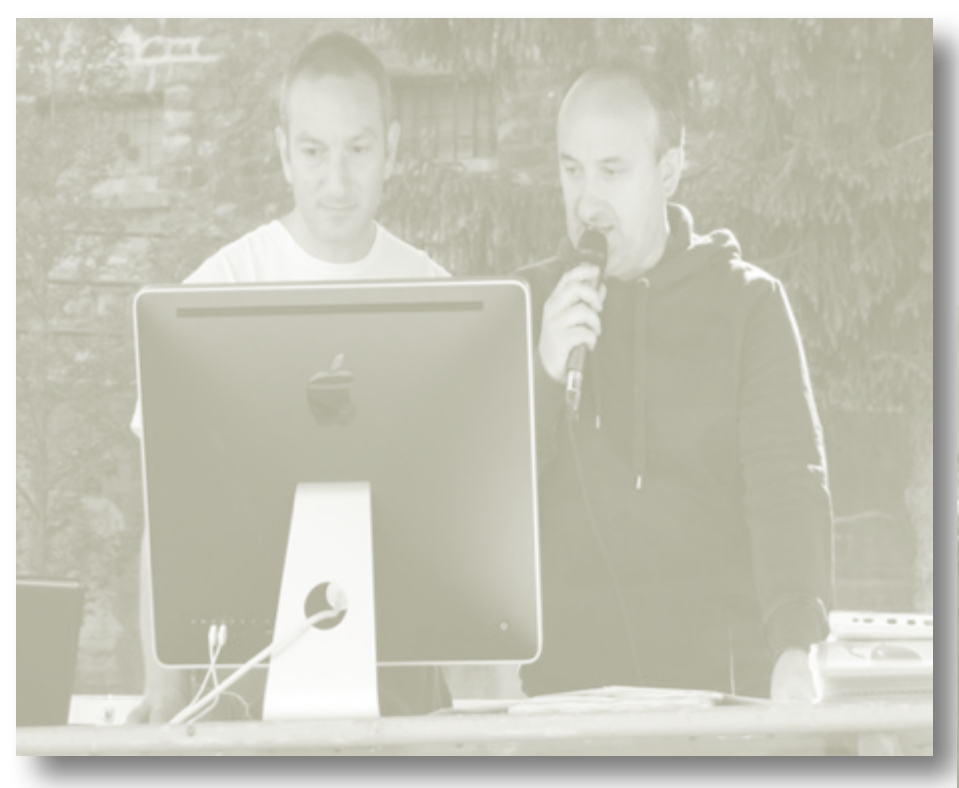

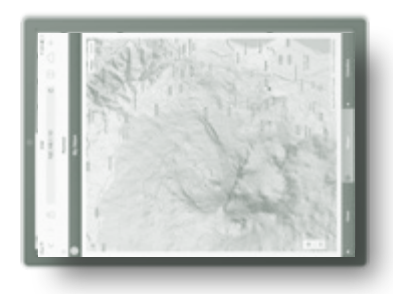

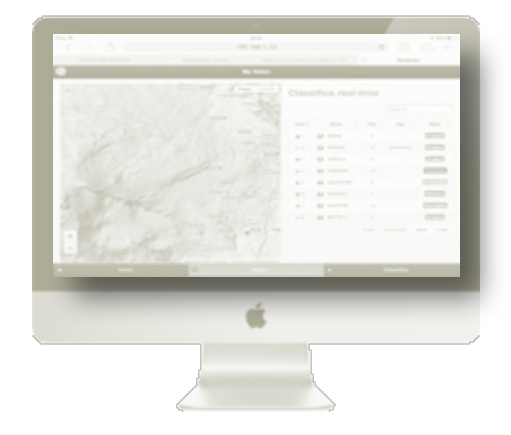

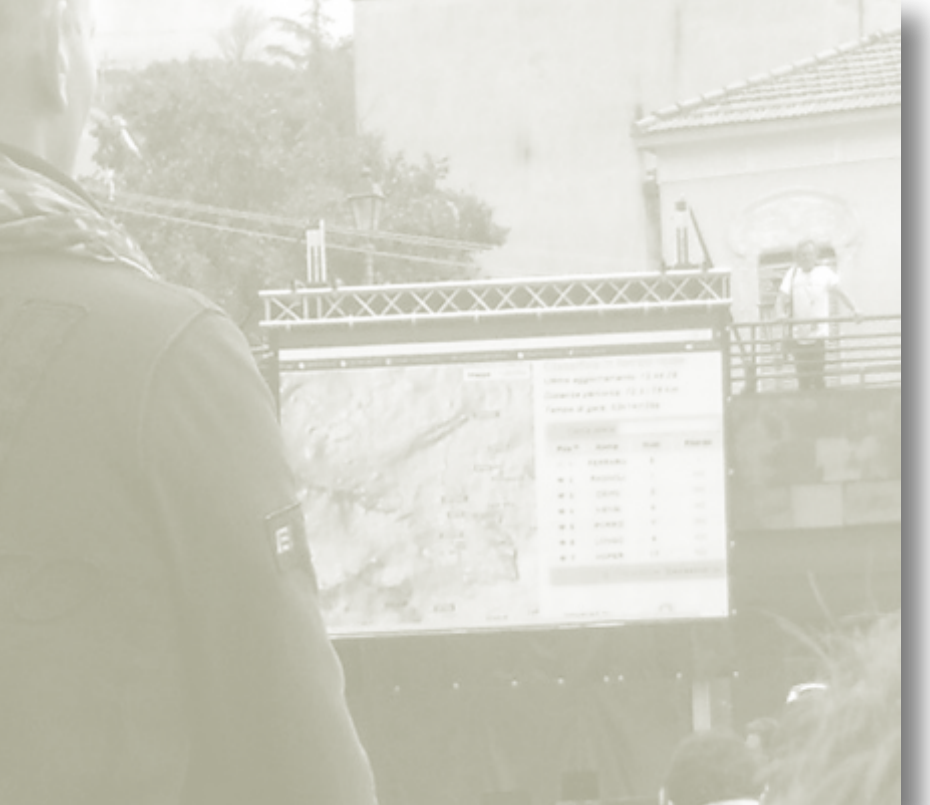

#### La tua gara sara' controllata in tempo reale Real time monitoring by our staff

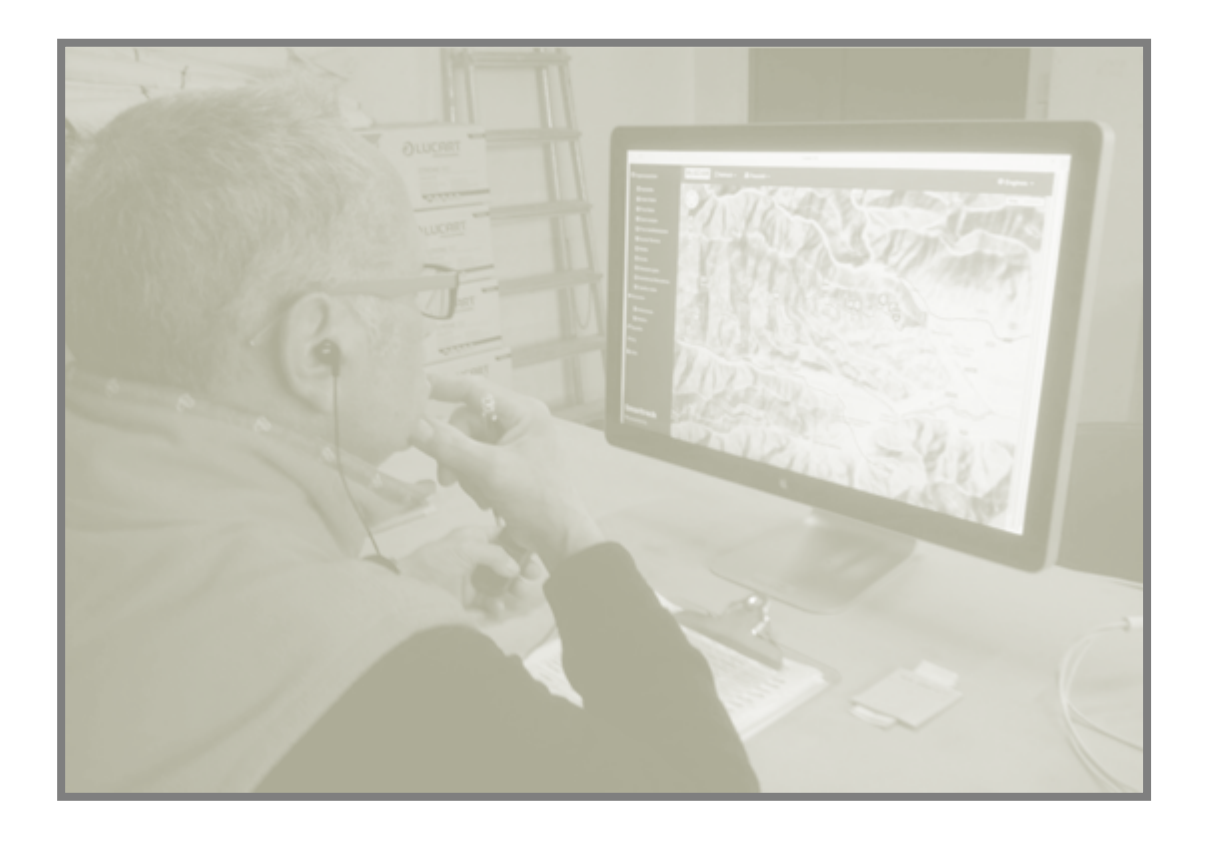

Durante tutta la gara controlleremo lo stato del tuo tracker, per garantirne il funzionamento

During the race the tracker status will be monitored

## visualizzazione MAPPA map view

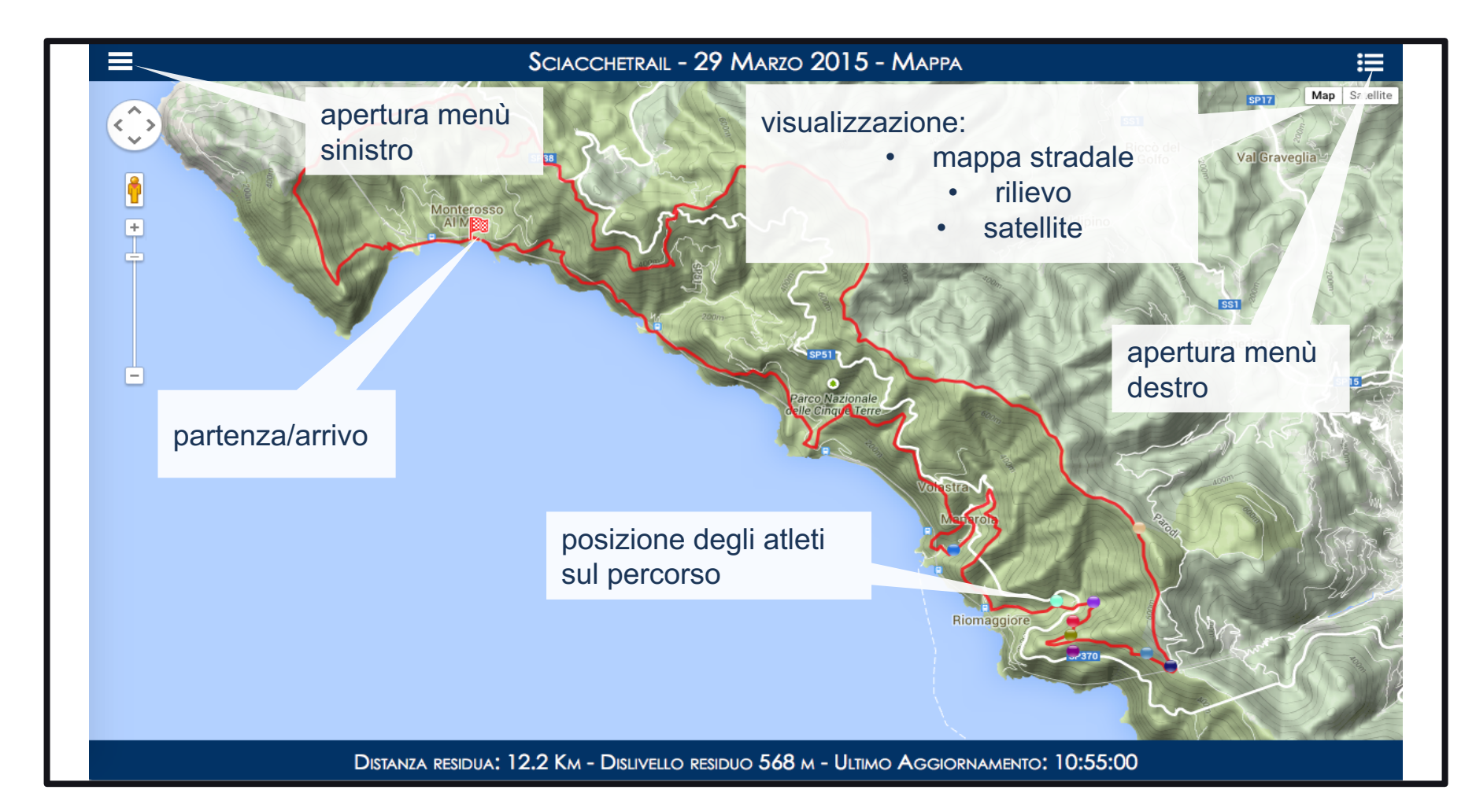

#### menu destro: lista atleti preferiti right menu: bookmarked athletes

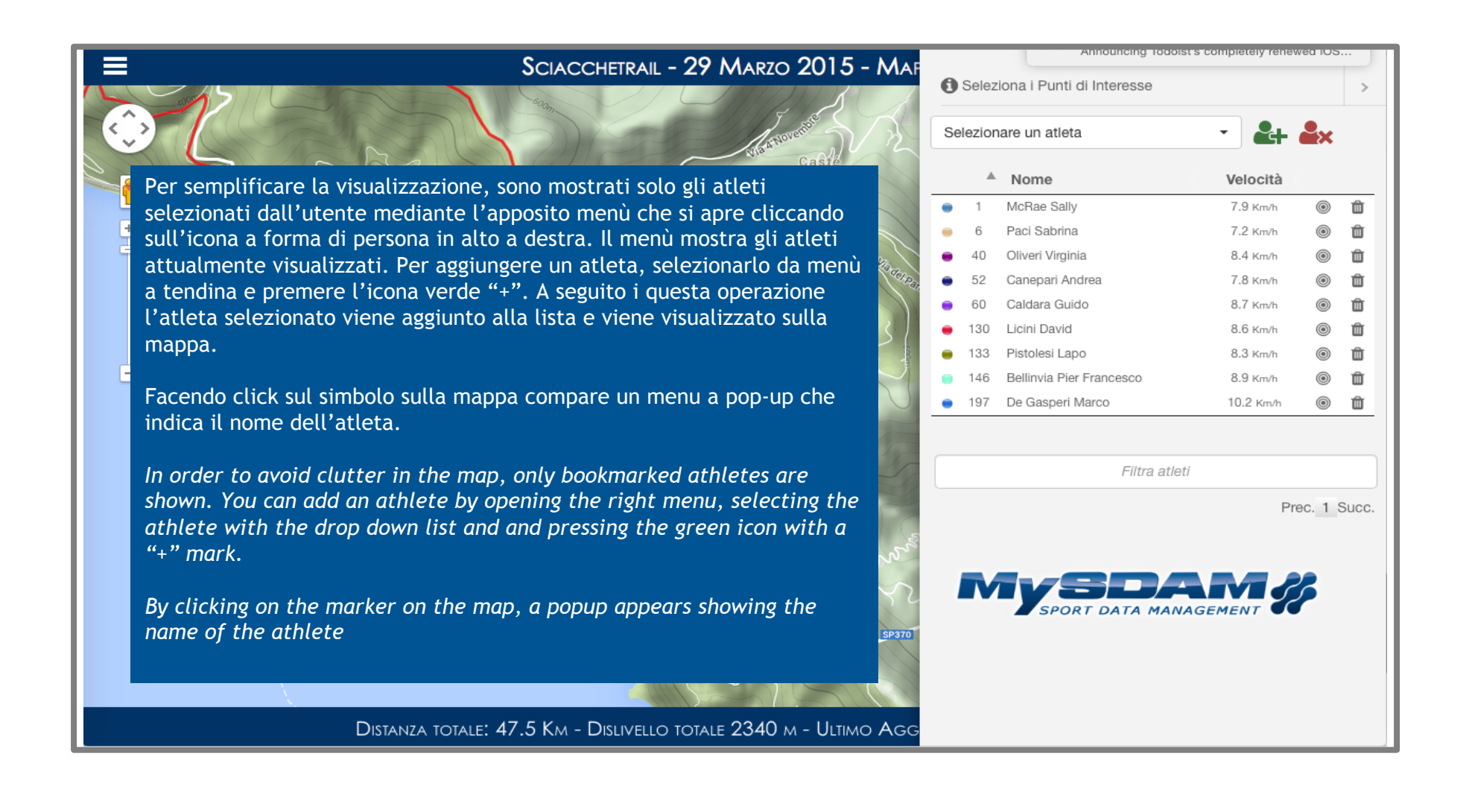

### menu sinistro: funzioni aggiuntive left menu: additional functions

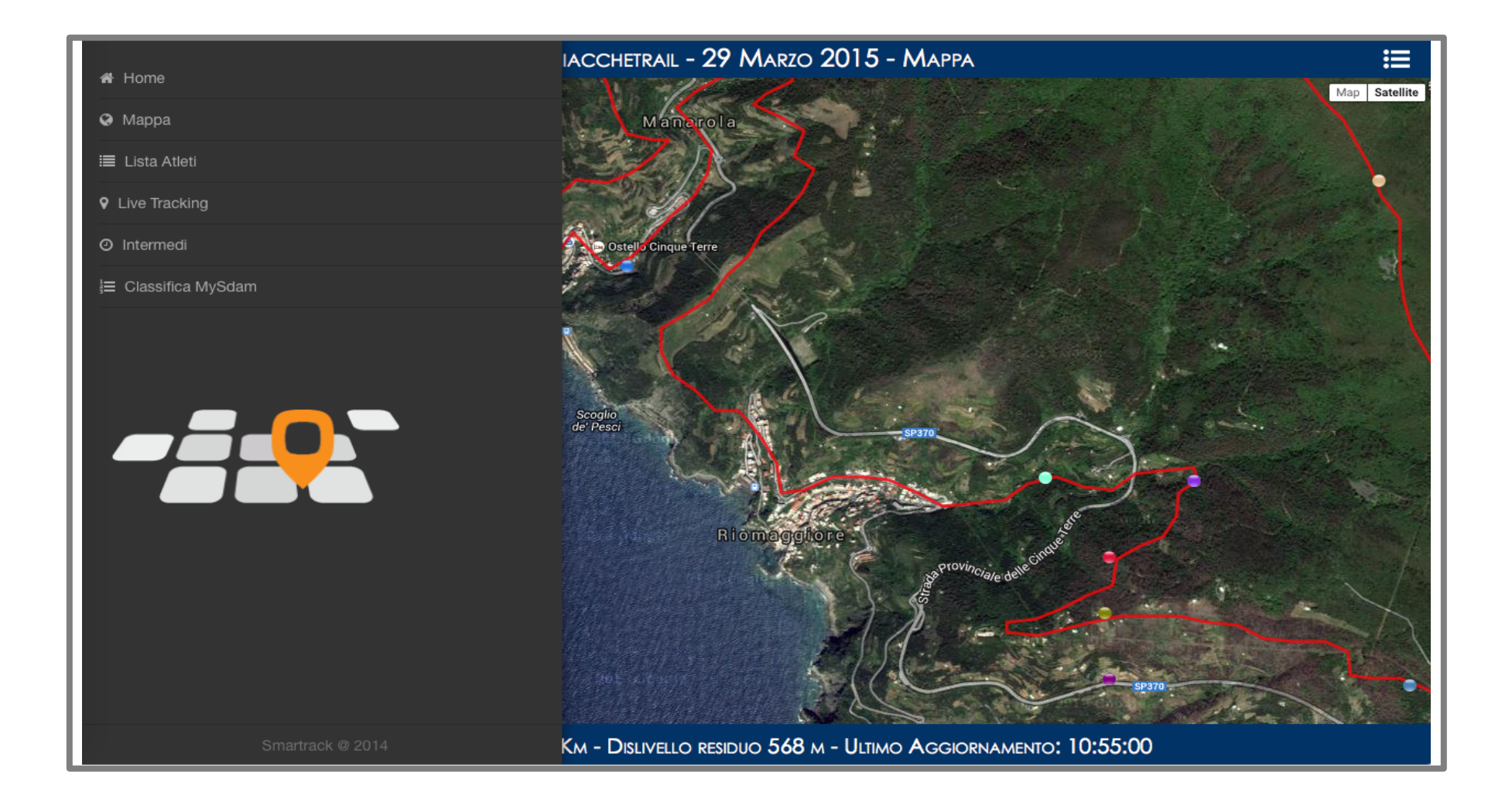

# visualizzazione statistiche *statistics*

| Sciacchetrail - 29 Marzo 2015 - Live Tracking |     |                          |      |                |                    |           |        |           |               |  |
|-----------------------------------------------|-----|--------------------------|------|----------------|--------------------|-----------|--------|-----------|---------------|--|
|                                               |     |                          |      |                |                    |           |        | Filtra    | Filtra atleti |  |
|                                               | Bib | Atleta                   | Naz. | Traguardo 🔺    | Dislivello Residuo | Velocità  | Genere | Categoria | Stato         |  |
| •                                             | 197 | De Gasperi Marco         | 0    | <b>12.2</b> км | 568 m              | 10.2 Km/h | uomini | M2        | In gara       |  |
| ۲                                             | 146 | Bellinvia Pier Francesco | 0    | <b>17</b> км   | 823 m              | 8.9 Km/h  | uomini | M2        | In gara       |  |
| •                                             | 60  | Caldara Guido            | 0    | <b>17.6</b> км | 823 m              | 8.7 Km/h  | uomini | M2        | In gara       |  |
| •                                             | 130 | Licini David             | 0    | 18.1 Km        | 823 m              | 8.6 Km/h  | uomini | M2        | In gara       |  |
| •                                             | 40  | Oliveri Virginia         | 0    | 18.8 Km        | 829 m              | 8.4 Km/h  | donne  | M2        | In gara       |  |
| •                                             | 133 | Pistolesi Lapo           | 0    | <b>19</b> кт   | 829 m              | 8.3 Km/h  | uomini | M2        | In gara       |  |
| •                                             | 1   | McRae Sally              | 0    | 20.1 кm        | 835 m              | 7.9 Km/h  | donne  | M2        | In gara       |  |
| •                                             | 52  | Canepari Andrea          | 0    | 20.5 Km        | 835 m              | 7.8 Km/h  | uomini | M2        | In gara       |  |
| •                                             | 6   | Paci Sabrina             | 0    | 22.7 Km        | 898 m              | 7.2 Km/h  | donne  | M2        | In gara       |  |

Prec. 1 Succ.

DISTANZA TOTALE: 47.5 Km - DISLIVELLO TOTALE 2340 M - ULTIMO AGGIORNAMENTO: 10:55:00

### Lista atleti e caratteristiche athlete list

|      |     |                                                             |                                                                                                |                     |                       |             | Cerca atleta |          |
|------|-----|-------------------------------------------------------------|------------------------------------------------------------------------------------------------|---------------------|-----------------------|-------------|--------------|----------|
| Naz. | Bib | Atleta                                                      | Team                                                                                           | Categoria           | Tracking <sup>▲</sup> | Prestazioni | Preferiti    |          |
| 0    | 99  | PIVOTTO VALERIO                                             | PIETRO MICCA BIELLA                                                                            |                     | <b>Q</b>              |             |              | Ð        |
| 0    | 6   | PACI SABRINA                                                | ASD GOLFO DEI POETI                                                                            |                     | <b>?</b>              |             | *            | Ð        |
| 0    | 77  | BONANDRINI PAOLO                                            | G. ALPINISTICO VERTOVESE                                                                       |                     | Ŷ                     |             | ☆            | Ð        |
| 0    | 23  | MARSON CARLA                                                |                                                                                                |                     | <b>Q</b>              |             | ☆            | Ð        |
| 0    | 52  | CANEPARI ANDREA                                             | LIBERO                                                                                         |                     | Ŷ                     |             | *            | Ð        |
| 0    | 146 | BELLINVIA PIER<br>FRANCESCO                                 |                                                                                                |                     | 0                     | 9           | *            | Ð        |
| 0    | 130 | LICINI DAVID                                                |                                                                                                |                     | 9                     |             | *            | Ð        |
| 0    | 197 | DE GASPERI MARCO                                            | G.S. FORESTALE                                                                                 |                     | 0                     |             | *            | Ð        |
|      |     | Possono essere selezionare<br>dei preferiti<br>add to bookr | at come preteriti ( 2) solo di atteti trac<br>a stella per aggiunger<br>narks by selecting the | e alla list<br>star | ta                    | Prec.       | 1 2 3 4 5    | 5 26 Suc |

restituzione tracker tracker return

Ti preghiamo di restituire il tracker al personale ENDU/SMARTRACK immediatamente dopo l'arrivo. Grazie!

Please return the tracker to ENDU/SMARTRACK's staff upon your arrival. Thanks!

Per domande / for questions:

<u>alberto.baldacci@smartrack.it</u> +39 328 844 5068